## ATTENDANCE MARKING THROUGH FACE RECOGNITION

This document would describe the process of generating QR code for attendance marking.

## QR Code can be generated by two approaches::

- 1. Nodal Officer
- 2. Employee

For installation of the device, may please refer the document :: AEBAS\_FaceAuth\_QRCode\_Installation.pdf

## Approach 1 :: QR Code Generation at Nodal Officer Login

For generation of the QR Code, the Nodal officer of the organisation, can generate the QR code for the employees of that organisation from the Nodal Login.

<u>Step 1</u>: Nodal officer after the login, on the left panel would see icon for "Face Authentication"

| Attendance                | ≡                                                                                      |
|---------------------------|----------------------------------------------------------------------------------------|
| 🚯 Dashboard               | Console                                                                                |
| A Console                 | Hil                                                                                    |
| Consolidated Dashboard    |                                                                                        |
| Face Authentication <     |                                                                                        |
| ¢\$ Manage Master <       | Employee Registration                                                                  |
| ⊐ Manage Device <         | Employees<br>On-boarding Estimate: 1 148                                               |
| 🖞 Monitoring Group 🔇      | 1000 Registered Employee: 1 099<br>Department Verified: 991                            |
| 🖞 Shift Group 🔇           | E<br>5<br>6 500                                                                        |
| 📽 Manage Employee 🛛 <     |                                                                                        |
| 🖻 Reports 🛛 <             | 0 Employees                                                                            |
|                           |                                                                                        |
| ***** This application ar | <b>2</b>   A E B A S<br>and RD are only for Internal Use. DO <b>NOT SHARE THE SAME</b> |

<u>Step 2</u>: Clicking on Face Authentication, the menu item "Generate QR Code" would be displayed.

| Attendance             |                                                                                                    |
|------------------------|----------------------------------------------------------------------------------------------------|
| 🙆 Dashboard            | Console                                                                                                    |
| A Console              | Hit                                                                                                    |
| Consolidated Dashboard |                                                                                                    |
| Face Authentication <  |                                                                                                    |
| & Generate QR Code     | Employee Registration                                                                                                    |
| ¢% Manage Master <     | 1500<br>Employees                                                                                                    |
| 묘 Manage Device 〈      | On-boarding Estimate: 1 148<br>Registered Employee: 1 099<br>Department Verified: 991                                                                                                    |
| 🗂 Monitoring Group 🔇 < | of Early of Early of |
| 🗂 Shift Group 🛛 <      | ġ 500                                                                                                    |
| Manage Employee <      | 0 Employees                                                                                                    |
| 🚔 Reports 🛛 <          | On-boarding Estimate Registered Employee Department Verified                                                                                                    |

<u>Step 3</u>: Clicking on "Generate QR Code", the attendance ID needs to be typed for the generation of QR\_Code.

Nodal officer would mention the Attendance ID and click on "Generate QR Code"

| _ |                        |   |                      |                    |
|---|------------------------|---|----------------------|--------------------|
|   | Attendance             |   | ≡                    |                    |
| æ | Dashboard              | Â | Generate QR Code fro | from Attendnace ID |
| A | Console                |   | Attendance ID *      |                    |
| 8 | Consolidated Dashboard |   | Enter attendance ID  |                    |
| • | Face Authentication 〈  |   | Generate QR Code     |                    |

<u>Step 4</u>: On mentioning the Attendance ID, the desired Employee name and the email id would be displayed

|          | Attendance             | =                                                                      |
|----------|------------------------|------------------------------------------------------------------------|
| <b>æ</b> | Dashboard              | Generate QR Code from Attendnace ID                                    |
| ñ        | Console                | Attendance ID *                                                        |
|          | Consolidated Dashboard | 111111                                                                 |
| •        | Face Authentication 〈  | Emp details as below.<br>Name : Employee name<br>Email : emp@gmail.com |
| 08       | Manage Master <        | Generate QR Code                                                       |
|          | Manage Device <        |                                                                        |

<u>Step 5</u>: After clicking on generate QR Code, the QR Code will be generated for that employee on the right screen.

The employee would get the QR Code on the registered email ID

| Generate QR Code from Attendnace ID |                                                                                                    |
|-------------------------------------|----------------------------------------------------------------------------------------------------|
| Success! QR code sent successfully. | Instructions to generate QR code of attendace ID:                                                                                                    |
| Attendance ID •                     | Enter the attendance ID of the for which you want to generate QR code.     Please check the name before generate QR code.     After generate QR code, QR image will be send to in registered email id. |
| Generate QR Code                    | ■次回<br>                                                                                                    |
|                                     |                                                                                                    |
|                                     |                                                                                                    |

<u>Step 6</u>: The employee with attendance id :: 111111, can start marking attendance on the face auth app using this QR Code

## Approach 2 :: QR Code Generation at Employee Login

For generation of the QR Code, the employee can login to their account and follow the steps.

<u>Step 1</u>: The employee after the login, on the left panel would see icon for "Face Authentication"

| Attendance              | =                                                             |
|-------------------------|---------------------------------------------------------------|
| ¥ My Home               | Employee Corner                                               |
| . Face Authentication < | Hi!                                                           |
| Update Office Location  | Welcome to Biometric Attendance System (BAS)! Employee Corner |
| k Reports <             |                                                               |
| L Reminders <           | Update Reminders Attendance Leaves FMS                        |
| ] Leaves <              |                                                               |

<u>Step 2</u>: Clicking on Face Authentication, the menu item "Generate QR Code" would be displayed.

|    | Attendance          |   |  |
|----|---------------------|---|--|
| #  | My Home             |   |  |
| •  | Face Authentication | ~ |  |
| a, | Generate QR Code    |   |  |

\*\*\*\*\* This application and RD are only for Internal Use. DO NOT SHARE THE SAME

<u>Step 3</u>: On clicking "Generate QR Code", the QR code for that employee would be displayed

| My Home                | QR Code of your attendnace ID       |
|------------------------|-------------------------------------|
| Face Authentication <  | Success! QR code sent successfully. |
| Update Office Location |                                     |
| Reports <              |                                     |
| Reminders <            |                                     |
| Leaves <               | in C C                              |
| Short Leave Message <  | ETX0                                |
| Leave(Subordinates) <  | Print QR Code Email QR Code         |

The employee can Print/Email the QR code and use for attendance marking

<u>Step 4</u>: The employee can start marking attendance on the face auth app using this QR Code